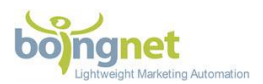

# PURL Campaign "<u>External</u>" Domain Quick Reference Guide

Boingnet PURL campaigns have support for two types of domains.

- 1. <u>"Vanity" domains</u> that are obtained directly through Boingnet's interface. These domains require no manual intervention to be used with Boingnet PURLs. Please see the Vanity Domain Quick Reference Guide to learn how to search for, purchase and control Vanity domains in the Boingnet interface.
- <u>"External" domains</u> are domains purchased and hosted outside of Boingnet's control. Often purchased by IT organizations from domain registrars such as GoDaddy, Network Solutions, Register.com (or many others), these domains require manual configuration by a technician in order to funnel traffic to Boingnet PURLs. This guide is designed to assist in the configuration of these "External" domains.

This Quick Reference Guide shows how to configure external domains in the GoDaddy, Network Solutions and Register.com interfaces. Please contact Boingnet at <a href="mailto:support@boingnet.com">support@boingnet.com</a> to get help with this process.

### To Configure an External Domain for a Boingnet PURL Campaign:

In order to point a domain to Boingnet for a **PURL Campaign**, you'll need to add an '**A**' **Record** with a Host value of '\*' to your domain registrar's DNS Zone File. This will point everything **except** subdomains that are already assigned to our IP address:

Log in to your hosting company's admin dashboard, navigate to your domain's DNS settings, and add an **'A' Record** with the following values.

- Host: \*
- Points to: 64.34.211.176
- TTL: 1 Hour
- .

Below you will be able to view what your '**A**' **Record** should look like when entered into Godaddy and Network Solutions. Note that the new and correct IP address for Boingnet is "**64.34.211.176**".

Page | 1 Copyright ©2008-2017 Boingnet, Inc., all rights reserved

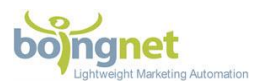

## **GoDaddy**

- After logging into GoDaddy, Click your User ID in the upper right corner.
- Next, click Manage My Domains:

| Control Panel Links:    | Inbox Links:            | Customer #: 7639349   PIN: <u>View</u> |  |  |  |  |
|-------------------------|-------------------------|----------------------------------------|--|--|--|--|
| Manage My Domains       | Office 365 Email Login  | My Products                            |  |  |  |  |
| Manage Website Builder  | O GoDaddy Webmail Login | Account Settings                       |  |  |  |  |
| Manage Your Hosting     |                         | My Renewals     ■                      |  |  |  |  |
| Manage SSL Certificates |                         |                                        |  |  |  |  |
|                         |                         | Visit My Account Log Out               |  |  |  |  |
|                         |                         |                                        |  |  |  |  |

Find the domain you'd like to manage and select it – in this example, we're editing the YOUR-CAMPAIGN.COM domain:

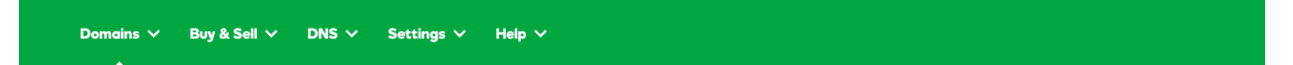

### Domains

| Orga | Image: Nameservers         Image: Forward         Lock         Contacts | ()<br>Upgrade | P S (      | C) -<br>More |           |                                                                                                    |          |          |                | Domain Search Q |
|------|-------------------------------------------------------------------------|---------------|------------|--------------|-----------|----------------------------------------------------------------------------------------------------|----------|----------|----------------|-----------------|
| 0    | All Domains (37)                                                        |               |            |              |           |                                                                                                    |          |          |                | Edit columns -  |
| -    | Domain Name                                                             | <b>T</b> * >  | Expires    | 7>           | Status T> | Auto-Ren T>                                                                                                    | Lock T>  | Priva T> | Certified Do > |                 |
|      | @POSTALYTICS.ORG                                                        |               | 3/9/2018   |              | Active    | <b>~</b>                                                                                                    | × .      |          |                |                 |
|      | @PURLADMIN.COM                                                          | •             | 2/13/2018  |              | Active    | <b>~</b>                                                                                                    | <b>~</b> |          |                |                 |
|      | @SPORTSWAP.ORG                                                          |               | 11/18/2017 |              | Active    | ×                                                                                                    | <b>~</b> |          |                |                 |
|      | @THEGRAZIANOS.COM                                                       | •             | 3/4/2018   |              | Active    | <b>~</b>                                                                                                    | <b>~</b> |          |                |                 |
|      | QYOUR-CAMPAIGN.COM                                                      |               | 10/1/2017  |              | Active    | <ul> <li>Image: A set of the set of the</li></ul> | <b>~</b> |          |                |                 |

Copyright © 1999 - 2017 GoDaddy Operating Company, LLC. All Rights Reserved. Privacy Policy

Page | 2 Copyright ©2008-2017 Boingnet, Inc., all rights reserved

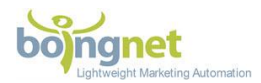

On the Domain Settings Page, scroll down and click on Manage DNS:

| <i>i</i> Don't risk losing your domain!                                                                                                    |                                                                                                    |
|----------------------------------------------------------------------------------------------------|----------------------------------------------------------------------------------------------------|
| Automatically renew your domain with your card<br>on file so you never lose your domain.<br>Auto renew: <b>On</b> <u>Cancel domain on 10/1/2017</u><br>Locking prevents unauthorized changes,<br>including transfer to another registrar.<br>Domain lock: <b>On</b> <u>Edit</u> | With Protected<br>Registration, you'll:<br>• Never lose your domain<br>because of an expired card<br>• Keep your domain out of<br>someone else's hands<br>Learn more |
| Protect My Domain No thanks<br>Manage DNS<br>Transfer domain to another GoDaddy account<br>Transfer domain away from GoDaddy<br>Get authorization code                                                                                                    |                                                                                                    |

Your DNS Records for this domain will display:

| Last updated 10/28/2016 1 | 0:25 AM    |                                            |          |  |
|---------------------------|------------|--------------------------------------------|----------|--|
| Туре                      | Name       | Value                                      | TTL      |  |
| A                         | *          | 64.34.201.190                              | 1/2 Hour |  |
| A                         | @          | 64.34.201.190                              | 1/2 Hour |  |
| CNAME                     | е          | email.secureserver.net                     | 1 Hour   |  |
| CNAME                     | email      | mailgun.org                                | 1 Hour   |  |
| CNAME                     | ftp        | @                                          | 1 Hour   |  |
| CNAME                     | imap       | imap.secureserver.net                      | 1 Hour   |  |
| CNAME                     | mail       | pop.secureserver.net                       | 1 Hour   |  |
| CNAME                     | mobilemail | mobilemail-v01.prod.mesa1.secureserver.net | 1 Hour   |  |

Page | 3 Copyright ©2008-2017 Boingnet, Inc., all rights reserved

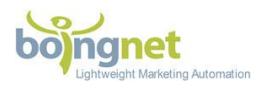

Scroll to the bottom and click Add:

| CNAME | webmail        | webmail.secureserver.net                   | 1 Hour   |         |
|-------|----------------|--------------------------------------------|----------|---------|
| CNAME | www            | @                                          | 1 Hour   |         |
| CNAME | _domainconnect | _domainconnect.gd.domaincontrol.com        | 1 Hour   |         |
| МХ    | @              | mailstore1.secureserver.net (Priority: 10) | 1 Hour   |         |
| МХ    | @              | smtp.secureserver.net (Priority: 0)        | 1 Hour   |         |
| ТХТ   | @              | v=spf1 include:mailgun.org ~all            | 1 Hour   |         |
| ТХТ   | krsdomainkey   | k=rsa; p=MIGfMA0GCSqGSlb3DQEBAQUAA4        | 1/2 Hour |         |
| NS    | @              | ns55.domaincontrol.com                     | 1 Hour   |         |
| NS    | @              | ns56.domaincontrol.com                     | 1 Hour   |         |
|       |                |                                            |          | ADD     |
|       |                |                                            | l        | <u></u> |
|       |                |                                            |          |         |

Next, select A from the drop down list under Type:

| Type * |     |      |
|--------|-----|------|
|        |     | Save |
|        | 1 2 |      |

Page | 4 Copyright ©2008-2017 Boingnet, Inc., all rights reserved

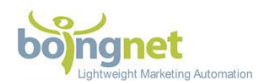

And then enter the following:

Host = '\*'

Points To: 64.34.211.176

TTL: 1 Hour:

| -31    | Host * | Points to *   |
|--------|--------|---------------|
| А      | *      | 64.34.211.176 |
| TTL *  |        |               |
| 1 Hour | \$     |               |
|        |        | Save Cancel   |
|        |        |               |
|        |        |               |

#### Click Save

Please keep in mind that it takes most domain registrars **24-48** hours to make these changes.

### **Network Solutions:**

After logging into Network Solutions, click on My Domain Names:

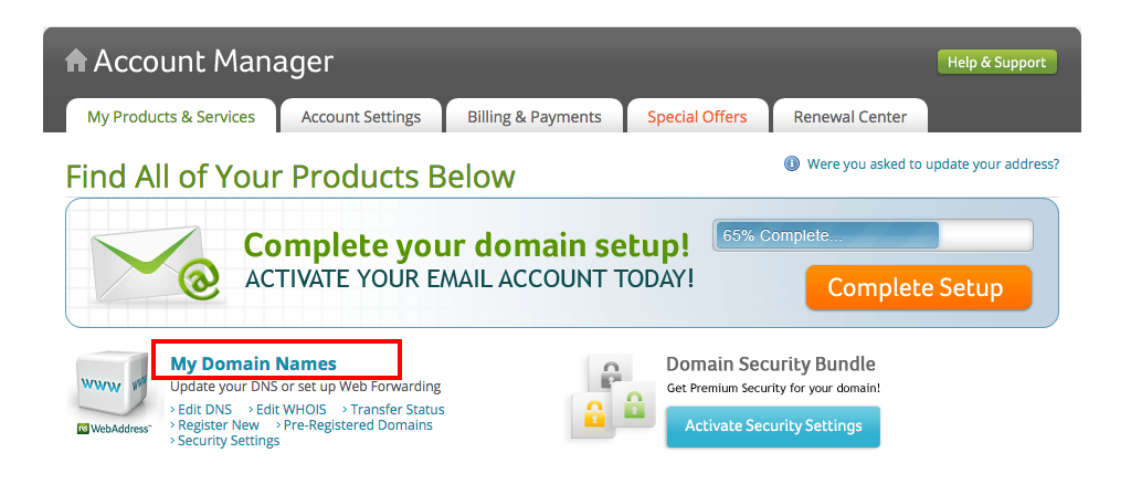

Page | 5 Copyright ©2008-2017 Boingnet, Inc., all rights reserved

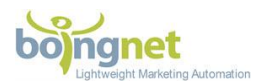

#### Next, click on Change Where Domain Points:

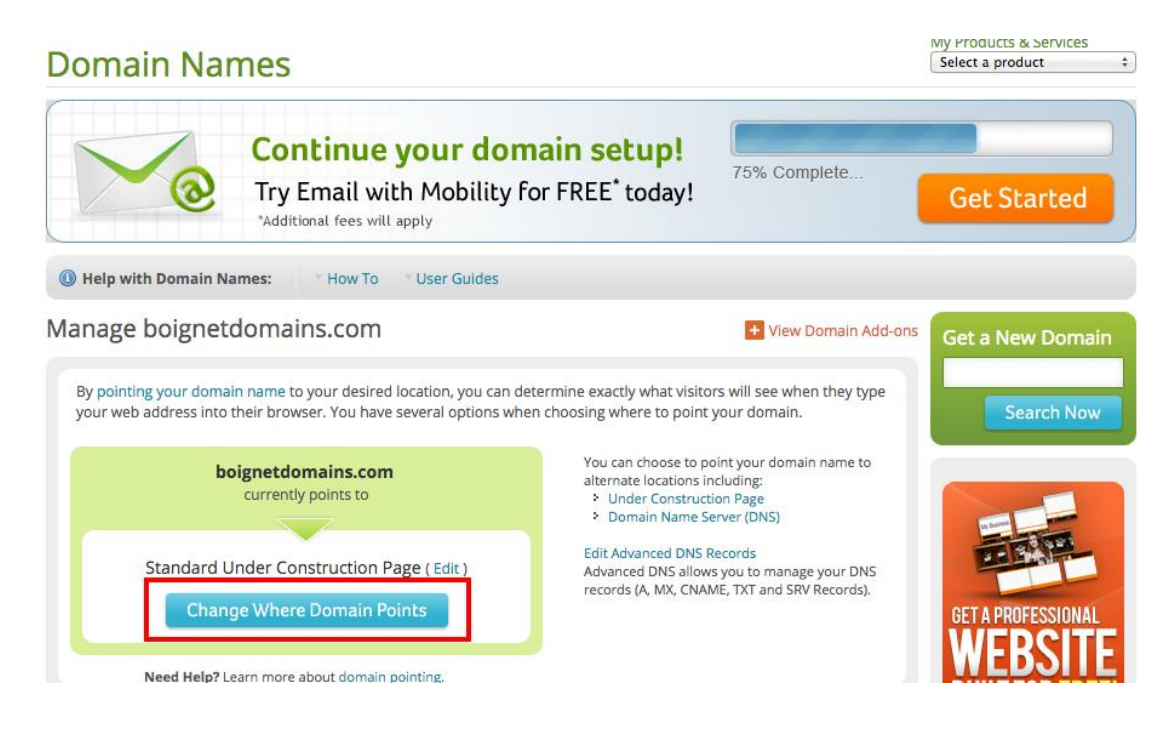

On the next page, select Advanced DSN and click Continue:

| Account Man                                            | lager                                             |                                   |                         |                         | Help & Support |
|--------------------------------------------------------|---------------------------------------------------|-----------------------------------|-------------------------|-------------------------|----------------|
| My Products & Services                                 | Account Settings                                  | Billing & Payments                | Special Offers          | Renewal Center          |                |
| Domain Name                                            | Pointing Op                                       | otions                            |                         |                         |                |
| In order for your domain to prod                       | uce a Web page when visited                       | l, it must be pointed to an activ | ve website. You may cho | oose to point your doma | in name to:    |
| O Under Construction P<br>To notify visitors that your | 'age<br>website will be available soon. <u>L</u>  | .earn More                        |                         |                         |                |
| O Domain Name Server<br>To point your domain to an     | • (DNS)<br>other hosting provider. <u>Learn !</u> | More                              |                         |                         |                |
| Advanced DNS     To modify your DNS record             | ls for individual services. <u>Learn</u>          | More                              |                         |                         |                |
|                                                        |                                                   |                                   |                         | Cancel                  | Continue       |

Page | 6 Copyright ©2008-2017 Boingnet, Inc., all rights reserved

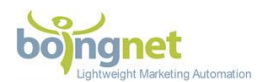

On the next page, click on Edit A Records:

| All Products > Doma                                                                                                    | ain Names                                                                                                    | Websites                                                                                                    | eCommerce                                                                                                    | Hosting & SSL                                                              | Professional Email                                                                                                    | Online Marketing                                                                                                    |  |
|----------------------------------------------------------------------------------------------------|----------------------------------------------------------------------------------------------------|----------------------------------------------------------------------------------------------------|----------------------------------------------------------------------------------------------------|----------------------------------------------------------------------------|----------------------------------------------------------------------------------------------------|----------------------------------------------------------------------------------------------------|--|
|                                                                                                    | Update<br><b>boign</b> e                                                                                                 | e Advanced Di<br><b>etdomain</b> s                                                                                     | NS for<br><b>s.com</b>                                                                                                    |                                                                            | Frequently As<br>What is Advance<br>Advanced DNS all<br>DNS records (A, M                                                                                                    | ked Questions<br>ed DNS?<br>lows you to manage your<br>MX, CNAME, TXT and SRV                                                                                                    |  |
| Choose this option if y<br>and some non-Networ<br>Network Solutions emu-<br>Network Solutions wet<br>Only advanced users s<br>Please note: Changes<br>existing email and webs<br>IP Address (A Reco | ou want to use<br>k Solutions ser<br>ail, but host yor<br>ssite, but use a<br>hould make up<br>made to these in<br>ites. | this domain wit<br>vices. For examj<br>ur website elsew<br>different provid<br>odates to their A<br>nternet settings n | th some Network Si<br>ple, you might cont<br>where. Or, you can l<br>ler for email.<br>dvanced DNS Mana<br>nay cause you to los | olutions services<br>inue to use<br>(eep your<br>ager,<br>e access to your | Records) for indi-<br>changing IP addri-<br>delivery address.<br>Choose this optic<br>domain with som<br>services. For exar<br>use Network Solution<br>provider for emain<br>their Advanced u<br>their Advanced D | ridual services, such as<br>essess, or modifying an email<br>ni fl you want to use this<br>e hown-K solutions®<br>e non-Network Solutions<br>nple, your might continue to<br>tions email, but host your<br>e. Or, you can keep your<br>s website, but use a different<br>l,<br>res should make updates to<br>NS Manager. |  |
| www<br>@ (None)                                                                                                    | 7200                                                                                                    | 208.91.197.2<br>Under constr<br>208.91.197.2                                                                           | 7<br>uction Page<br>7                                                                                                    |                                                                            | What is an IP Ad<br>An Internet Proto<br>number which ide<br>location on the In<br>used to transmit                                                                                                    | dress?<br>col (IP) address is a unique<br>entifies a computer and its<br>ternet. Your IP address is<br>data from a website to your                                                                                                    |  |
| * (All Others)                                                                                                    | 7200                                                                                                    | 208.91.197.2<br>Under constr                                                                                           | vuction Page 7 vuction Page Edit                                                                                                | A Records                                                                  | computer.<br>What is a Mail S<br>MX ("Mail eXchan<br>determine the de<br>For example, if yc<br>mail server for th<br>you must specify<br>records. In additi<br>mail servers and<br>respond in the ev              | erver (MX Record)?<br>ge") records are used to<br>livery route for your e-mail.<br>us want to host your own<br>e domain in your account,<br>the mail server names as MX<br>on, you can specify multiple<br>rank them by priority to<br>ent the primary mail server                                                       |  |

On the next page, find the \* Host record and update the **Numeric IP** address with the following

#### 64.34.211.176

Do not edit the other A records.

Scroll down to bottom of page and click Continue:

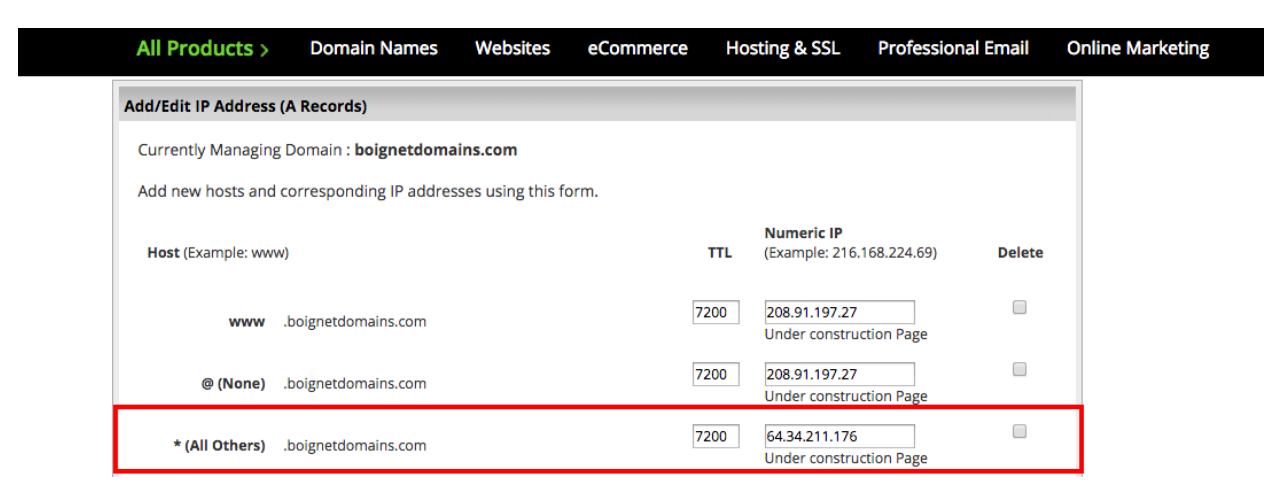

Page | 7 Copyright ©2008-2017 Boingnet, Inc., all rights reserved

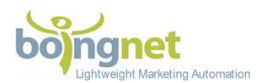

You'll be asked to confirm your updates, click Save Changes:

| All Produc                       | ts > Domain Names                                   | Websites         | eCommerce                 | Hosting & SSL             | Professional Email  | Online Marketing |
|----------------------------------|-----------------------------------------------------|------------------|---------------------------|---------------------------|---------------------|------------------|
| DNS Ma                           | nager - Advanc                                      | ed Tool          | S                         |                           |                     |                  |
| Confirm Your R                   | equest                                              |                  |                           |                           |                     |                  |
| Confirm DNS Ch                   | anges                                               |                  |                           |                           |                     |                  |
| Currently man                    | aging domain : <b>boignetdomai</b> i                |                  |                           |                           |                     |                  |
| Click continue                   | to confirm the following chang                      |                  |                           |                           |                     |                  |
| Note: If you ha<br>update throug | ave recently moved your DNS b<br>hout the internet. | ack to Network S | Solutions, it may ir      | nitially take 24 - 36 hou | urs for your DNS to |                  |
| List of requested                | I changes:                                          |                  |                           |                           |                     |                  |
| A Records Re                     | quested to Delete:                                  |                  |                           |                           |                     |                  |
|                                  | Host                                                | TTL              | Numeric IP                |                           |                     |                  |
|                                  | * (All Others)                                      | 7200             | 208.91.197.<br>Under cons | 27<br>truction Page       |                     |                  |
| A Records Re                     | quested to Add:                                     |                  |                           |                           |                     |                  |
|                                  | Host                                                | т                | TL                        | Numeric IP                |                     |                  |
|                                  | * (All Others)                                      | 72               | 200                       | 64.34.211.176             |                     |                  |
| Cancel »                         | Save Changes »                                      |                  |                           |                           |                     |                  |

Please note that it may take Network Solutions 24 hours to process this update.

### **Register.com:**

Login to your Register.com account. Hover over **Domains** and select **Manage**:

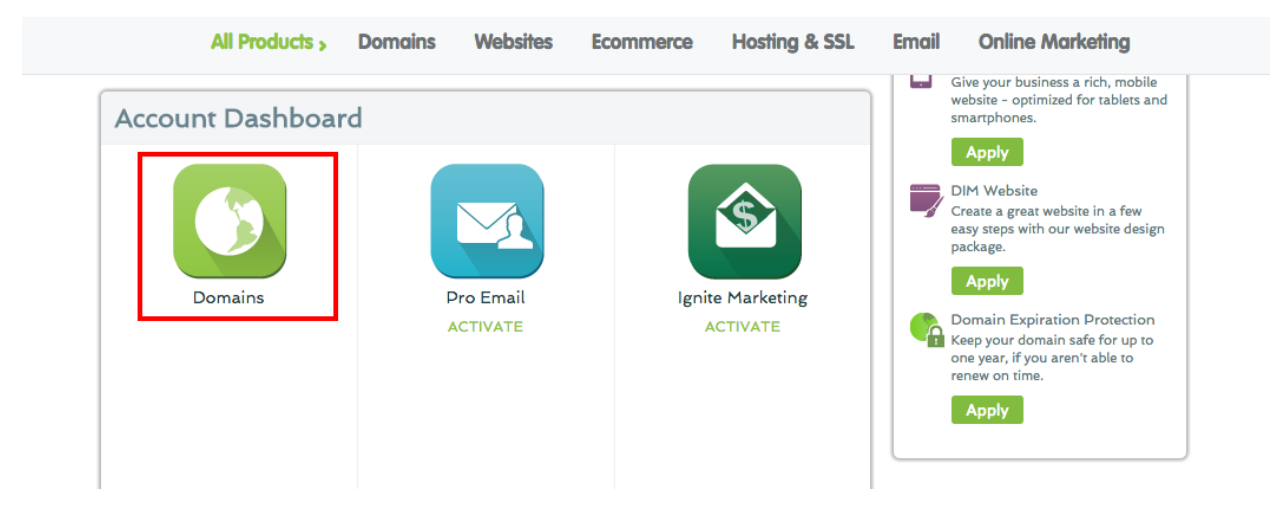

Page | 8 Copyright ©2008-2017 Boingnet, Inc., all rights reserved

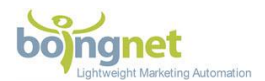

On the next page, click Manage:

| Need Help? 1 888 734 4783                 | Renev                                                                 | val Center () Suppo                           | ort 🖡 Cart (O) 🔽                | Account |
|-------------------------------------------|-----------------------------------------------------------------------|-----------------------------------------------|---------------------------------|---------|
|                                           |                                                                       | 0                                             |                                 | _       |
| Account Manager / Domains                 |                                                                       |                                               |                                 | Home    |
|                                           |                                                                       |                                               |                                 |         |
| Product                                   | Domain Name                                                           | Expiration Date                               | Manage Product                  |         |
| Product Domain                            | Domain Name<br>boingnetdomain.com                                     | Expiration Date<br>30-Mar-2018                | Manage Product<br><u>Manage</u> |         |
| Product<br>Domain<br>Private Registration | Domain Name           boingnetdomain.com           boingnetdomain.com | Expiration Date<br>30-Mar-2018<br>30-Mar-2018 | Manage Product<br>Manage        |         |

On the next page, scroll down to **Advanced Technical Settings** and click the **Edit** arrow next to **Edit IP Address Records**:

| All Products > | Domo | ains     | Websites       | Ecommerce          | Hosting & S | SL Ei | nail | Online Marketing | I |
|----------------|------|----------|----------------|--------------------|-------------|-------|------|------------------|---|
|                | ADV  | ANCED    | TECHNICAL      | SETTINGS           |             |       |      |                  |   |
|                |      | RR       | DNS Record T   | уре                | Edit        |       |      |                  |   |
|                |      | Α        | Edit IP Addres | s Records          |             |       |      |                  |   |
|                |      | AAAA     | Edit IPv6 Add  | ress Records       |             |       |      |                  |   |
|                |      | CNAME    | Edit Domain A  | liases Records     |             |       |      |                  |   |
|                |      | мх       | Edit Mail Exch | anger Records      |             |       |      |                  |   |
|                |      | тхт      | Edit TXT Reco  | rds (SPF)          |             |       |      |                  |   |
|                |      | PTR      | Edit Pointer R | ecords and Reverse | Zones D     |       |      |                  |   |
|                |      | SRV      | Edit SRV Reco  | ords               | Þ           |       |      |                  |   |
|                |      | Manage R | egistered Name | Servers 🕥          |             |       |      |                  |   |

Page | 9 Copyright ©2008-2017 Boingnet, Inc., all rights reserved

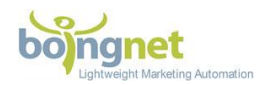

Enter the following IP address in the box provided for the \* record:

#### 64.34.211.176

Click **Continue**:

| All Products >                                                                                                    | Domains     | Websites                            | Ecommerce                                                                        | Hosting & SSL                              | Email                           | Online Marketing                     |
|----------------------------------------------------------------------------------------------------|-------------|-------------------------------------|----------------------------------------------------------------------------------|--------------------------------------------|---------------------------------|--------------------------------------|
| MY ACCOUNT<br>dennis@boingnet.com<br>My Services                                                                                               | Add more IP | addresses by fillir                 | ig in the fields below. I                                                        | ② 브<br>Please click <b>Continue</b> w      | low long befor<br>hen finished. | e my IP Address changes take effect? |
| Delegated Services<br>Contact Information<br>Assigned Users<br>My Wallet<br>SafeRenew<br>My Password<br>My Secret Questions<br>My RLP Invoices | ÷           | .boingnet<br>.boingnet<br>.boingnet | domain.com points<br>domain.com points<br>domain.com points<br>domain.com points | to 64.34.211.176<br>to 208.91.197.39<br>to | Delete                          |                                      |
| ADD SERVICES<br>Email<br>Do It Myself Website                                                                                                  | Add more IP | addresses 🕖                         |                                                                                  |                                            |                                 | Continue                             |

You'll navigate to a confirmation page. Double check that you have pointed the \* record to our **64.34.211.176** IP Address and then click **Continue**:

| MY ACCOUNT         dennis@boingnet.com         My Services         Delegated Services         Contact Information | Villine mulkeling | Email              | Hosting & SSL             | Ecommerce             | Websites                                           | Domains                                               | All Products >                                                                                                    |  |
|----------------------------------------------------------------------------------------------------|-------------------|--------------------|---------------------------|-----------------------|----------------------------------------------------|-------------------------------------------------------|----------------------------------------------------------------------------------------------------|--|
| Assigned Users<br>My Wallet<br>SafeRenew<br>My Password<br>My Secret Questions                                    |                   | king <b>Edit</b> . | prrect any errors by clic | m your changes, or co | ntinue to confir<br>64.34.211.176<br>208.91.197.39 | Please click Co<br>* points to<br>@ points to<br>Edit | MY ACCOUNT<br>dennis@boingnet.com<br>My Services<br>Delegated Services<br>Contact Information<br>Assigned Users<br>My Wallet<br>SafeRenew<br>My Password<br>My Secret Questions |  |

Please keep in mind that it will take approximately 24-48 hours for Register.com to make these updates.

Page | 10 Copyright ©2008-2017 Boingnet, Inc., all rights reserved